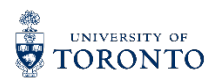

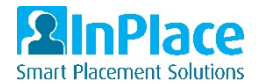

## Submitting Applications and Preferences for Opportunities

- Sign into you InPlace account at <u>https://utoronto-ca.inplacesoftware.com/</u> using your UofT credentials.
- 2. The right side of your homepage is the Available section, this will show you the opportunity campaigns that you are able to view based on your enrolment.
- 3. In the Available section, you can click on one of the icons to view the opportunities associated with that campaign. The number of campaigns and names of them may change depending on your enrolment.

| UNIVERSITY OF<br>TORONTO     |                                                                     |                                               |              |                             |                  |      | Smart Placemo | ace |
|------------------------------|---------------------------------------------------------------------|-----------------------------------------------|--------------|-----------------------------|------------------|------|---------------|-----|
| Home                         | Confirmed                                                           | Available                                     | Requirements | Calendar                    | Shared Documents |      | DevTest2      | •   |
| Confirm                      | med                                                                 |                                               |              | Available                   |                  |      |               |     |
|                              | o<br>rrent/upcoming placements                                      |                                               |              | Fieldwork Opportunities (4) |                  |      |               |     |
|                              | View A                                                              | Il Confirmed                                  |              | View Available              |                  | View | Shortlisted   |     |
| To Do 📵                      |                                                                     |                                               |              | Notifications 🗿             |                  |      |               |     |
| Prefere<br>Prefere<br>Read r | ences for FW3 - Class of 20<br>ences submitted - Closes o<br>nore > | 23 are now open. 10 - 10 r<br>n: Nov 30, 2023 | equired. 4   |                             |                  |      |               |     |

4. This list inside the campaign will show all the offers for you to view and apply to. The filter drop down will allow you to narrow down your search.

|                                   | FILTER                                                                                                    |           |         | ~ |
|-----------------------------------|----------------------------------------------------------------------------------------------------|-----------|---------|---|
| 4 Results of 4                    |                                                                                                    | Sorted by |         |   |
| Fieldwork Opport<br>Clear filters | unities                                                                                                    |           |         | Ŧ |
|                                   | Cardiology, cardiac critical care unit- mostly infant feeding and development<br>Fieldwork Opportunities The Hospital for Sick Children<br>2023-10-23 12:00 AM - 2023-12-15 11:59 PM 3 40 Days<br>Applications close 2023-10-31 12:00 AM | NEW       | Viewed  | 7 |
|                                   | Neuro-cognitive and Neuro-physical Rehabilitation Opportunity<br>Fieldwork Opportunities Alberta Health Services                                                                                                    |           | Applied | F |

5. Clicking into an opportunity will give you more details about the offer and the ability to apply to it.

| Home          | Confirmed                                                                                                    | Available                                                                                                    | Requirements                                                                                                    | Calendar                                                                                                    | Shared Documents                                                                                                    |                                  |
|---------------|----------------------------------------------------------------------------------------------------|----------------------------------------------------------------------------------------------------|----------------------------------------------------------------------------------------------------|----------------------------------------------------------------------------------------------------|----------------------------------------------------------------------------------------------------|----------------------------------|
| 2023-10-23    | 12:00 AM - 2023-12-15 11:59 P                                                                                        | M 🕑 40 Days                                                                                                    |                                                                                                    |                                                                                                    |                                                                                                    |                                  |
| plication sub | mitted 2023-06-03                                                                                                    |                                                                                                    |                                                                                                    |                                                                                                    |                                                                                                    |                                  |
|               | A                                                                                                    |                                                                                                    |                                                                                                    |                                                                                                    |                                                                                                    |                                  |
|               | Agency                                                                                                    |                                                                                                    |                                                                                                    |                                                                                                    |                                                                                                    |                                  |
|               | Alberta Health Services                                                                                              |                                                                                                    |                                                                                                    |                                                                                                    |                                                                                                    |                                  |
|               | Description                                                                                                    |                                                                                                    |                                                                                                    |                                                                                                    |                                                                                                    |                                  |
|               | 1 student with strong int<br>wounds, ability for signifi<br>strong ability to clearly co<br>firmly and kindly manage | erest in neuro-cognitive<br>cant physical handling b<br>ommunicate and speak u<br>e conflict has an acute ca    | and neuro-physical rehabilitat<br>ecause of high patient acuity a<br>up about safety issues and to a<br>re trauma FW4 opportunity wi       | ion, comfort to work in a t<br>and dependence and need<br>advocate within a strong in<br>th 2 preceptors.        | rauma environment with expo<br>I to co-treat with physiotherapy<br>terprofessional team environn                                         | sure to<br>r, and<br>nent to     |
|               | This placement takes pla<br>year. All patients are adn<br>spinal cord injury and lin<br>incidents, recreational ac   | ce within the Tory Traum<br>hitted with multi-system<br>ib amputations. These ir<br>tivities, violence and sell | na Program, Canada's largest t<br>injuries, including brain injurie<br>ijuries arise from a variety of n<br>5-harm. Up to 22 services cons | rauma centre with approx<br>is, complex fractures, abd<br>nechanisms including mot<br>ult with the trauma team f | imately 2,000 patient admissio<br>ominal and other soft tissue w<br>or vehicle collisions, work place<br>to create comprehensive patient | ns per<br>ounds,<br>e<br>nt care |

6. After clicking "Apply Now" at the bottom of the screen, you will see more details about the application and have the ability to select your preference order.

| Apply For Cardiology, cardiac critical care unit- most     | y infant feeding and development |
|------------------------------------------------------------|----------------------------------|
| Fieldwork Opportunities for The Hospital for Sick Children |                                  |
| 🗎 2023-10-23 12:00 AM - 2023-12-15 11:59 PM 🧿 40 Hours     |                                  |
| Application Details                                        |                                  |
| Applications open: 2023-06-02 12:00 AM                     |                                  |
| Applications close: 2023-10-31 12:00 AM                    |                                  |
| Comments                                                   |                                  |
|                                                            |                                  |
| 2000 characters left.                                      |                                  |
| Preference                                                 |                                  |
| Select the orde                                            | r of preference                  |
| Documents                                                  |                                  |
| Select file f                                              | from device                      |
| <b>≭</b> Cancel                                            | Submit application               |

7. Clicking "Select the order of preference" will bring up all your other applications and you can drag and drop them in the order you'd like.

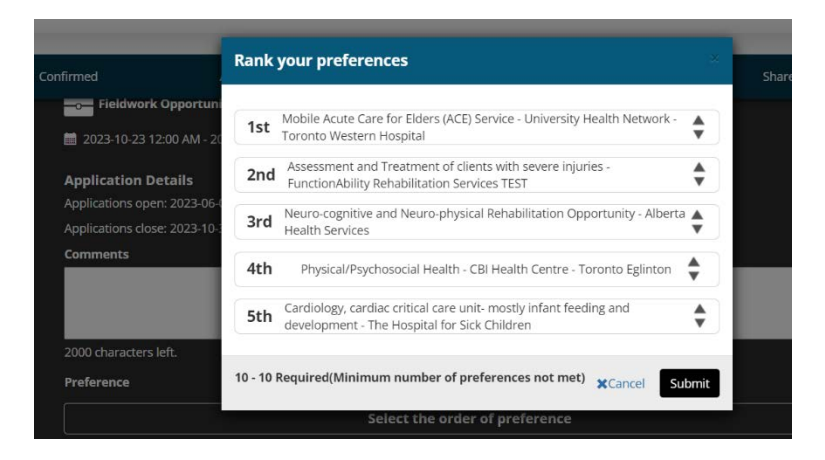

8. The order of your preferences can be changed at any time before the preferencing period closes by clicking on the widget on your homepage.

| nome           | Confirmed            | Available   | Requirements | Calendar                    |
|----------------|----------------------|-------------|--------------|-----------------------------|
|                |                      |             |              | Available                   |
| NEXT ATTENDING | /upcoming placements |             |              | Fieldwork Opportunities (4) |
|                | View Al              | I Confirmed |              | View Available              |
|                |                      |             |              |                             |